## 税务申报表操作步骤

第一步:登录国家税务总局天津市电子税务局网站

https://etax.tianjin.chinatax.gov.cn/apps/view/login.html, 点击右上角"登录"按钮;

| ● 国家税务总局天津市电子税务局<br><sup>▼Alse</sup> |                  | <ul> <li>(人) 环境(金利) 上 下壁 ② 梯助</li> <li>(人) 原始(金利) 上 下壁 ③ 梯助</li> <li>(人) 原始(金利) (人) (人) (人) (人) (人) (人) (人) (人) (人) (人</li></ul> |
|--------------------------------------|------------------|----------------------------------------------------------------------------------------------------|
|                                      |                  |                                                                                                    |
| 我的特办                                 | 我要预约 个性服务        | 通知公告                                                                                                    |
|                                      |                  | A. Long Stranger                                                                                                    |
| <b>夏</b><br>我的信息                     | <b>日</b><br>秋度查询 | こ   こ   こ   こ   こ </td                                                                                                    |

第二步:根据企业情况选择登录方式,图例为账号密码方式,输入完毕,点击验证按钮;

| 国家税务总局天津市电子税务<br>1844 | ·局                                        |           |         | <u>及</u> 马上注册  | 🔍 环境检测 上 | 下载 🕜 旦 | X U C ® |
|-----------------------|-------------------------------------------|-----------|---------|----------------|----------|--------|---------|
|                       | 企业业务办理                                    | 自然人登录     | 涉税服务机构重 |                |          |        |         |
|                       | ○CA登录                                     | 登录 电子证照登录 | 御客登录 1  | 其他渠道           |          |        |         |
|                       | C                                         | >企业 ○个体   | 白       |                |          |        |         |
|                       |                                           |           |         |                |          |        |         |
|                       |                                           |           |         |                |          |        |         |
|                       | ⅢⅡ 验证码                                    |           | . axoc  |                |          |        |         |
|                       | 验证人员类型                                    | JANT.     | 555     | iiii aadaa     |          |        |         |
|                       | 用白注题 一一一一一一一一一一一一一一一一一一一一一一一一一一一一一一一一一一一一 | - Marten  |         | for the second | 2        |        |         |
|                       | 免登录功能                                     |           |         | 更多             |          |        |         |
|                       | £                                         | 0         |         | 2              |          |        |         |
|                       | 热点问题 办社                                   | 院指南 办书    | 日历 发票   | 查询             |          |        |         |

第三步: 登录成功后,点击"我要查询"——"申报信息查询"——"所属期起止日按照查 询年度选择即可(例如:查询2020年,点击2020年01月01日-2020年12月31日即可)" ——申报期日可选择税款期起日-至今——凭证种类选择"全部或所查询申报项目(例如: 《A100000 中华人民共和国企业所得税年度纳税申报表(A类)》、《A107012研发费用加 计扣除优惠明细表》、财务报表)"——点击"查询"按钮,企业可点击要查询的文件。(注: 研发费用总额=《A107012表》中本年研发费用加计扣除总额/加计扣除比例)

| ● 国家税务总局天<br><sup>★ 1 → 1 →</sup> | 律市电子税务局         |                                                                                                    | 请场         | 入搜索内容  | 捜索        |            |    |
|-----------------------------------|-----------------|----------------------------------------------------------------------------------------------------|------------|--------|-----------|------------|----|
| ☆ 常用功能 设置                         | 我的信息 我要办税 我要    | ·<br>直询 互动中心 公众服                                                                                                    | 段务         |        |           |            |    |
| <ul> <li>我的收藏</li> </ul>          |                 |                                                                                                    |            |        |           | A          |    |
| • 签订税务文书电子送达确认书                   | 力税进度及结果信息直 申报() | 自息直询 微软信息直询                                                                                                    | 纳税信用状态信息直询 | 发票信息直询 | 车购税完税证明直询 | 税务文书电子送达确认 |    |
| • 税务文书电子送达确认书查询                   | 10              |                                                                                                    |            |        |           | 书直询        |    |
| 参 套餐业务                            | 异地预敷税款查询 税款开展   | 【     【     【     【     【     【     目の     直面     面易注     協     は     前     成     見     注     前     の     れ     人     未     が     れ     し     れ     し     れ     し     れ     し     れ     し     れ     し     れ     し     れ     し     れ     し     れ     し     れ     し     れ     し     れ     し     れ     し     れ     し     れ     し     れ     し     れ     し     れ     し     れ     し     れ      し     れ      し     れ      し     れ      し     れ      し     れ      し     れ      し     れ      し     れ      し     れ      し      し          し      し      し      し        し      し          し      し        し        し      し      し | 古          |        |           |            |    |
| • 清税注销税(费)申报及缴纳案督                 |                 | 涉税事宣查询                                                                                                    |            |        |           |            |    |
| <ul> <li>主附税联合申报缴纳套督</li> </ul>   |                 |                                                                                                    |            |        |           |            |    |
| <ul> <li>新办纳税人套餐式(优化版)</li> </ul> |                 |                                                                                                    |            |        |           |            |    |
| 88 特色服务                           |                 |                                                                                                    |            |        |           |            |    |
| ☆ 政策連進                            |                 |                                                                                                    |            |        |           |            | 52 |
| • 政策速递                            | 我的待办 服务提醒 2     |                                                                                                    |            |        |           |            |    |
|                                   |                 |                                                                                                    |            |        |           |            |    |

| 国家税务                                                                         | 总局天津市电子税务局                                          |            | 请输入搜索内容 | 投索 欢迎天津科技… |  |
|------------------------------------------------------------------------------|-----------------------------------------------------|------------|---------|------------|--|
| <ul> <li>         ☆ 申报信息查询      </li> <li>         ● 申报信息查询      </li> </ul> | 日前<br>中报信息查询<br>前很人识别号                              |            |         |            |  |
|                                                                              | 納紀人名称<br>所漢明紀日:<br>所漢明上日:                           |            |         |            |  |
|                                                                              | 中版起日: 2<br>中版止日: 2                                  | 2021-09-01 |         |            |  |
|                                                                              | 凭证件类:                                               | 全部         | or in   |            |  |
|                                                                              | ◆ 後期移動:<br>1 あり 10000000000000000000000000000000000 | an t       |         |            |  |

| A CARACITATION CONTROL | 返回首页 | 登记序号                 | 申报税种              | 税款所属期起                                          | 日税款所属期止日                 | 申报日期         | 申报方 |
|------------------------|------|----------------------|-------------------|-------------------------------------------------|--------------------------|--------------|-----|
| 申报信息查询                 |      | 10111298000025694556 | ◎企业所得税(点击重看明细)    | 企业所得税年度纳税申报表填报表单(                               | <b>查看</b> 报表)            | • 2021-05-27 | 同上申 |
|                        |      | 10111298000025694556 | 國财务报表 (点击查看明细)    | A000000 企业基础信息表(查看报表                            | )                        | 2021-05-27   | 同上申 |
|                        |      | "将鼠标放在税种名称处可显示报表列表,  | 点击列表上的报表名称可以查看报表内 | A100000 中华人民共和国企业所得税<br>A101010 一般企业收入明细表 ( 查看) | 年度纳税申报表(A类)(查看报表)<br>很表) |              |     |
|                        |      |                      |                   | A102010 一般企业成本支出明细表(                            | <b>査</b> 看报表 )           |              |     |
|                        |      |                      |                   | ▲104000期间集用明细★ / 本表現本                           | x                        |              |     |
|                        |      |                      |                   |                                                 |                          |              |     |
|                        |      |                      |                   |                                                 |                          |              |     |
|                        |      |                      |                   |                                                 |                          |              |     |
|                        |      |                      |                   |                                                 |                          |              |     |
|                        |      |                      |                   |                                                 |                          |              |     |
|                        |      |                      |                   |                                                 |                          |              |     |
|                        |      |                      |                   |                                                 |                          |              |     |
|                        |      |                      |                   |                                                 |                          |              |     |
|                        |      |                      |                   |                                                 |                          |              |     |
|                        |      |                      |                   |                                                 |                          |              |     |
|                        |      |                      |                   |                                                 |                          |              |     |

第四步:打开查询文件,右键点击"打印"——选择"另存为 PDF"——点击"保存"按钮, 形成图例样式文件,直接上传到"评价服务系统",无需打印盖章。

| F次<br>1<br>2 | 美别 | 項目                               |                                                                                                    |              |          |
|--------------|----|----------------------------------|----------------------------------------------------------------------------------------------------|--------------|----------|
| 1            |    |                                  | 全 較<br>(105-1-14)(-14)(-14)(-14)(-14)(-14)(-14)(-14                                                             |              |          |
| 2            |    | 一、营业收入(墙写A101010\101020\103000)  | 49.000                                                                                                    |              |          |
|              |    | 减:营业成本(填写A102010\102020\103000)  | Received -                                                                                                    |              |          |
| 3            |    | 减:税金及附加                          | 111 00.6                                                                                                    | -            |          |
| 4            |    | 減: 销售费用(编写A104000)               |                                                                                                    | 2回(13)       |          |
| 5            |    | 减:管理费用(填写A104000)                | 10                                                                                                    | 前近(0)        | Alt+向石前头 |
| 6            | 利润 | 减:财务费用(填写A104000)                | -6                                                                                                    | 重新加軟(国)      | Ctr1+R   |
| 7            | 总额 | 减:资产减值损失                         | Min and                                                                                                    | 🛃 发送链接到手机    |          |
| 8            | 计算 | 加:公允价值变动收益                       | 10 1 10                                                                                                    | 网页另存为(2)…    | Ctr1+S   |
| 9            |    | 加:投资收益                           | in the second second second second second second second second second second second second second second second | 添加到收藏夹 (2)…  |          |
| 10           |    | 二、营业利润(1-2-3-4-5-6-7+8+9)        | to an and the second second second second second second second second second second second second second second | 全选(A)        | Ctrl+A   |
| 11           |    | 加:营业外收入(填写A101010\101020\103000) | 97 B. Harris                                                                                                    | 打印(L)…       | Ctrl+P   |
| 12           |    | 减:营业外支出(填写4102010\102020\103000) | 0                                                                                                    | 编码 (2)       | )        |
| 13           |    | 三. 利润忠额(10+11-12)                | NTDV -                                                                                                    | 查看网页 遷代码 (Y) | Ctrl+U   |
| 14           |    | 减:境外所得(道写A108010)                | and a                                                                                                    | 审查元素 (B)     |          |
| 15           |    | 加:纳税调整增加额(填写A105000)             | 1 1 1 1 1 1 1 1 1 1 1 1 1 1 1 1 1 1 1                                                                           | <b>届性(2)</b> |          |
| 16           |    | 减:纺税调整减少额(這写A105000)             | 90610                                                                                                    |              |          |
| 17           | 应纳 | 减:免税、减计收入及加计扣除(填写A107010)        | 1                                                                                                    |              |          |
| 18           | 脱所 | 加:境外应税所得抵减境内亏损(值写A108000)        | 0                                                                                                    |              |          |
|              | 得额 | 四、纳税调整后所得(13-14+15-16-17+18)     | 14. 1 22                                                                                                    |              |          |
| 19           |    |                                  |                                                                                                    |              |          |

|          | A100000 中华人民共和国企业所得税年度纳税申报表(A类)                                                                                                    |                                                                                                    |                       |     |
|----------|----------------------------------------------------------------------------------------------------|----------------------------------------------------------------------------------------------------|-----------------------|-----|
|          | 税款所屬的师: 色 2020 年01 月01 日至 2020 年 12 月31 日                                                                                                    | B+C+T/TA+D                                                                                                    | and states and so the |     |
| MRLAGEIG | Example for the second second s | E142312040                                                                                                    | the shall the H at    |     |
| IRARN I  | 日本語の方法の意思                                                                                                    |                                                                                                    | Contraction of the    |     |
| 信次 美加    |                                                                                                    | and the second second se | # control@#0          | 122 |
| 2        | 一、 医全化入(服用A101050/1010000) // // /// ///////////////////                                                                                                    | 阿页                                                                                                    | EREA PDF              |     |
| 2        | 34 - IEL-SER18ERA33203033020000000000000000000000000000                                                                                                    |                                                                                                    | 1997                  |     |
| 3        | 16 HARDEN                                                                                                    |                                                                                                    | 皇有史参                  |     |
| .4       | 减 W图费用(该写4554000)                                                                                                    | (分表)                                                                                                    | 1                     |     |
| 5        | 减:管理费用:1项号A354000)                                                                                                    |                                                                                                    |                       |     |
| 6 805    | 2 减:契例费用/域用A1540001                                                                                                    |                                                                                                    |                       |     |
| 7 88     | i al 30° alaser                                                                                                    | <b>#B</b>                                                                                                    | 御中                    |     |
| 8 1796   | a sheretata                                                                                                    | 10/40                                                                                                    | Part and              |     |
| 9        | 10 : 6:37402                                                                                                    |                                                                                                    |                       |     |
| 10       | 二、 数全利用12-3-4-5-6-7+8+39                                                                                                    |                                                                                                    |                       |     |
| 11       | 面:面1分布入/面积A300000,101020,103000                                                                                                    | 再定边展                                                                                                    |                       |     |
| 12       | 編: 第1日9月1日(第三人)1000(010000000000000000000000000000000                                                                                                    | La Este                                                                                                    |                       |     |
| 13       | E FERRE (10+11-12)                                                                                                    |                                                                                                    |                       |     |
| 34       | 减:输作符件(编码A108010)                                                                                                    |                                                                                                    |                       |     |
| 15       | 30:395(周春頃308)(15号A105000)                                                                                                    |                                                                                                    |                       |     |
| 16       | 福 M95(周報)(455(A105000)) コールー                                                                                                    |                                                                                                    |                       |     |
| 17 血統    | M SERL MITSCARDINER (MERADOLO)                                                                                                    | ×                                                                                                    |                       |     |
| 18 696   | 面:输升在积压得到高端内示照(输用A108000)                                                                                                    |                                                                                                    |                       |     |
| 19 (98)  | 四. 時代調整四年時(13-14+15-16-17+18)                                                                                                    |                                                                                                    |                       |     |
| 20 If#   | 4 用用相关(或用A107020)                                                                                                    |                                                                                                    |                       |     |
| 21       | 减: 资料CI图电波干预(或EA106000)                                                                                                    |                                                                                                    |                       |     |
| 22       | 34: 他王201986687/888(100号A107030)                                                                                                    |                                                                                                    |                       |     |
| 23       | E. (1948074988) (19-20-21-22)                                                                                                    |                                                                                                    |                       |     |
| 24 128   | 1 税幣(25%)                                                                                                    |                                                                                                    |                       |     |
| 25 638   | 大. 组织的特殊的(23×24)                                                                                                    |                                                                                                    |                       |     |
| 25 It#   | AL HORN HINKING ( MITHALD 7540 )                                                                                                    |                                                                                                    |                       |     |
| 27       | AL IESEFIREE( 40年A337050 )                                                                                                    |                                                                                                    |                       |     |
| 28       | 七. 殷炳裕敏(25-24-27)                                                                                                    |                                                                                                    |                       |     |
| 29       | 30: 地外州時回時時時代後(《武明A108000》)                                                                                                    |                                                                                                    |                       |     |
| 30       | 減:输出研發医免研發結(值用A108000)                                                                                                    |                                                                                                    |                       |     |
| 32       | 八、实际自知时间积极(28+29-30)                                                                                                    |                                                                                                    |                       |     |
| 32       | A 34805000000000                                                                                                    |                                                                                                    |                       |     |
| 33       | 九、本年四年(道)形用時間(13-32)                                                                                                    |                                                                                                    | 打印                    | 1   |
|          |                                                                                                    |                                                                                                    |                       |     |

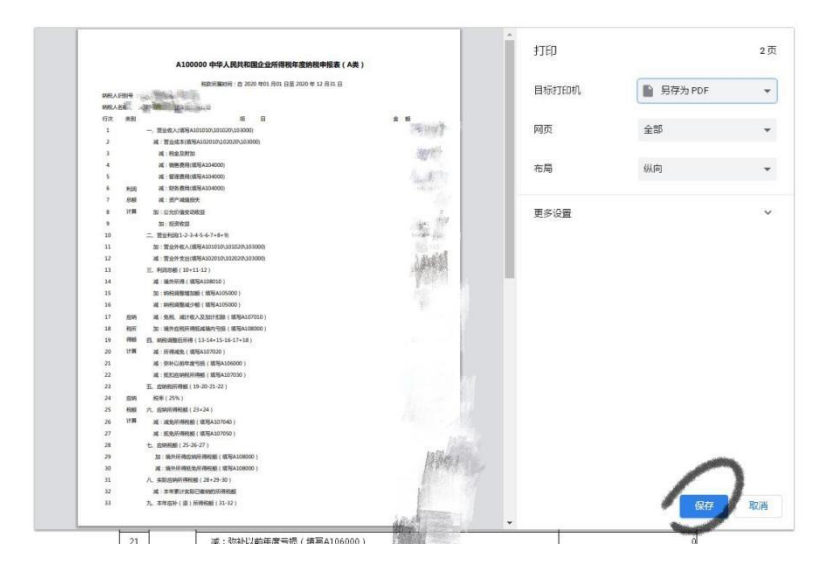

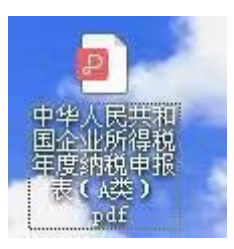